# Handreichung zur Nutzung und Initialisierung von JupyterLite

Stand 15. Februar 2025

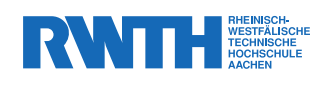

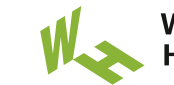

Westfälische Hochschule

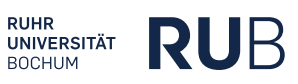

Lizenzangaben Handreichung zur Nutzung und Initialisierung von JupyterLite wurde entwickelt von Hakim Günther (WH), Tim Inoue (WH), Dr. Laura Anderle (WH). Dieses Werk steht unter der Lizenz Creative Commons Namensnennung - Weitergabe unter gleichen Bedingungen 4.0 International (CC BY-SA 4.0).

Die Lizenzbedingungen können unter licenses/by-sa/4.0/ eingesehen werden.

https://creativecommons.org/

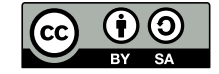

## Inhaltsverzeichnis

| 1        | Jup          | yterLite über ein Repository nutzen      | 1             |
|----------|--------------|------------------------------------------|---------------|
|          | 1.1          | GitHub Pages als Template einrichten     | 1             |
|          | 1.2          | GitHub Pages manuell einrichten          | 4             |
|          | 1.3          | GitLab Pages einrichten                  | 4             |
| <b>2</b> | Jup          | yterLite über eine Moodle-Instanz nutzen | 5             |
|          | 2.1          | Installation benötigter Module           | 5             |
|          | 2.2          | JupyterLite initialisieren               | 5             |
|          |              |                                          |               |
|          | 2.3          | Dateien zu JupyterLite hinzufügen        | 6             |
|          | $2.3 \\ 2.4$ | Dateien zu JupyterLite hinzufügen        | $\frac{6}{7}$ |

## 1 JupyterLite über ein Repository nutzen

Sie haben die Möglichkeit, JupyterLite über ein öffentlich zugängliches Repository einzubinden. Die hier dargestellte Methode orientiert sich dabei an dem frei verfügbaren Template, das von der offiziellen JupyterLite Dokumentation unter https://jupyterlite.readthedocs.io/en/stable/quickstart/ deploy.html zur Verfügung gestellt wird. Nähere Details zur Konfiguration von JupyterLite sind unter https://jupyterlite.readthedocs.io/en/stable/index.html abrufbar (Stand 15. Februar 2025).

#### 1.1 GitHub Pages als Template einrichten

i) Rufen Sie die Seite https://jupyterlite.readthedocs.io/en/stable/quickstart/deploy. html auf. Klicken Sie auf den Hyperlink jupyterlite demo (s. Abb. 1.1).

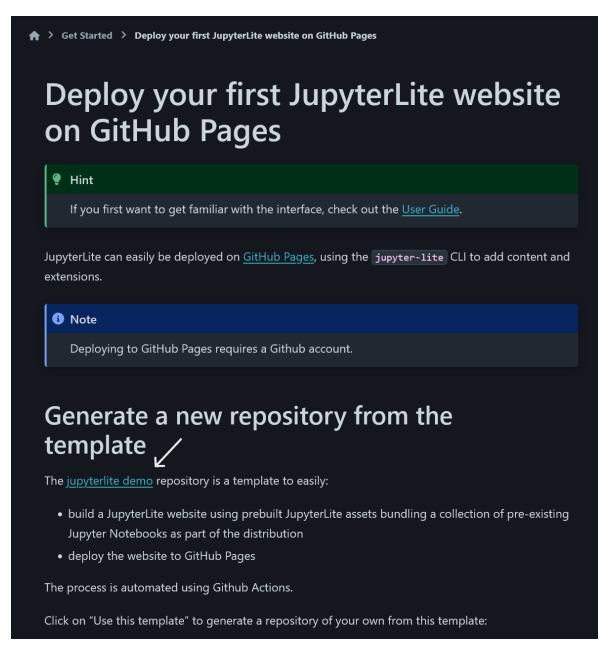

Abbildung 1.1

ii) Klicken Sie auf den Button Use this template und bestätigen Sie mit Create a new repository (s. Abb. 1.2).

| 🛱 demo (Public template)                          | 👁 Watch 11                                               | ♥ Fork 209       |                                                         |
|---------------------------------------------------|----------------------------------------------------------|------------------|---------------------------------------------------------|
| 💱 main 🔹 🐉 1 Branch 🛇 0 Tags                      | Q Go to file t Add file                                  | ✓ <> Code ✓      | About Create a new repository<br>Open in a codespace    |
| agriyakhetarpal and jtpio docs: add a reference t | to the Xeus kernel template (#1 🚥 🗸 358224a - 3 weeks ag | jo 🕚 208 Commits | JupyterLite demo deployed to GitHub<br>Pages 🚀          |
| github/workflows                                  |                                                          |                  | 𝔅 jupyterlite.github.io/demo                            |
| Content                                           | Update to JupyterLite 0.3.0, cleanup (#142)              |                  | C Readme                                                |
| 🖿 repl                                            |                                                          |                  | <ul> <li>Gode of conduct</li> <li>小 Activity</li> </ul> |
| 🗅 .gitignore                                      |                                                          |                  | E Custom properties<br>☆ 374 stars<br>○ 11 watching     |
| 🗅 .nojekyll                                       | Create .nojekyll                                         |                  |                                                         |
| 🗅 README.md                                       | docs: add a reference to the Xeus kernel template (#152) |                  | 양 209 forks                                             |
| 🗅 requirements.txt                                | Update to JupyterLite 0.5.0 (#150)                       |                  |                                                         |

Abbildung 1.2

 iii) Verwenden Sie unter Repository name \* den entsprechenden Namen Ihres öffentlichen Repositorys. Denken Sie daran, den Radio Button bei Public zu setzen. Bestätigen Sie mit Create Repository (s. Abb. 1.3).

| Required fi                                  | elds are marked with an asterisk (*).                           |
|----------------------------------------------|-----------------------------------------------------------------|
| Repository                                   | y template                                                      |
| 🖉 jupy                                       | /terlite/demo 👻                                                 |
|                                              | pository with a template repository's contents.                 |
|                                              | e all branches                                                  |
|                                              | branches from jupyterlite/demo and not just the default branch. |
| Owner *                                      | Repository name *                                               |
| Owner *<br>Sktii<br>Great repo<br>Descriptio | Repository name *<br>nou-dev * /                                |
| Owner *                                      | Repository name * / / / / / / / / / / / / / / / / / /           |
| Owner *                                      | Repository name *                                               |
| Owner *                                      | Repository name *<br>nou-dev * /                                |
| Owner *                                      | Repository name *<br>nou-dev * /                                |
| Owner *                                      | Repository name *<br>nou-dev * /                                |

Abbildung 1.3

iv) Ihr Repository sollte dann folgende Struktur aufweisen:

| mint (Public)                                                                                                    |                                                                                                    | 🖈 Edit Pins 👻 💿 Watch                                                                                                    |                                                                                                    |
|----------------------------------------------------------------------------------------------------|----------------------------------------------------------------------------------------------------|----------------------------------------------------------------------------------------------------|----------------------------------------------------------------------------------------------------|
| 🐉 main 🔹 🐉 1 Branch 🗞 0 Tags                                                                                             |                                                                                                    | t Add file 👻 🗘 Code 🝷                                                                                                    | About 🕸                                                                                                    |
| sktlinou-dev Indizierung vorhandener Ordner  github/workflows content repl gitignore gitignore ReADMEmd requirements tot | Indizierung vorhandener Ordner<br>Indizierung vorhandener Ordner<br>Indizierung vorhandener Ordner<br>Indizierung vorhandener Ordner<br>Indizierung vorhandener Ordner<br>Create READMEmd<br>Indizierung vorhandener Ordner | 140a/67-2 days ago<br>2 days ago<br>2 days ago<br>2 days ago<br>2 days ago<br>2 days ago<br>2 days ago<br>2 days ago<br>2 days ago<br>2 days ago | No description, website, or topics provided.         □       Readme         ~ Activity         □       Custom properties         ☆       0 farts         ③       0 watching         ♀       0 forks         Report repository         Releases         No releases published |
| CRCA mint                                                                                                    |                                                                                                    |                                                                                                    | <u>Create a new release</u><br><b>Packages</b><br>No packages published<br>Publish your first package                                                                                                    |
|                                                                                                    |                                                                                                    |                                                                                                    | Deployments 1 github-pages 2 days ago Languages                                                                                                    |
|                                                                                                    |                                                                                                    |                                                                                                    | Jupyter Notebook 100.0%                                                                                                    |
| ○ 2025 GitHub. In                                                                                                    | c. Terms Privacy Security Status Docs                                                                                                    | Contact Manage cookies Do not share my per                                                                                                    | sonal information                                                                                                    |

Abbildung 1.4

Bevor Sie Änderungen durchführen, müssen Sie GitHub Actions unter GitHub Pages aktivieren. Gehen Sie dazu auf Settings  $\rightarrow$  Pages  $\rightarrow$  GitHub Actions (s. Abb. 1.5).

| ① Security | 🗠 Insights 🔯 Settings |                                                                                                    |  |  |
|------------|-----------------------|----------------------------------------------------------------------------------------------------|--|--|
|            | 🕸 General             | GitHub Pages                                                                                                    |  |  |
|            | Access                | GitHub Pages is designed to host your personal, organization, or project pages from a GitHub repository.          |  |  |
| -          | Code and automation   | Your site is live at https://orca-nrw.github.io/mint/<br>Last deployed by ✿ sktimou-dey 2 days ago                |  |  |
| l I        | 🖽 Pages               |                                                                                                    |  |  |
|            | <u>\</u>              | Build and deployment<br>Source<br>GitHub Actions •                                                                |  |  |
|            | /                     | ✓ GitHub Actions<br>Best for using frameworks and customizing your<br>build process                               |  |  |
|            |                       | Deploy from a branch<br>Classic Pages experience                                                                  |  |  |
|            | <b>(7)</b> © 2025     | Githbusy inc. remins remarky secondly scalars overs contact. Manage cookies. Do not share my personal information |  |  |

Abbildung 1.5

- v) Klonen Sie nun das Repository in dem von Ihnen verwendeten Editor (z.B. Visual Studio Code).
  Sie verwalten die zu ladenden Jupyter-Notebooks über den Ordner content (s. Abb. 1.4). Führen
  Sie in dem Ordner entsprechende Änderungen durch. Nach der Änderung und erfolgreichem *git push* wird die GitHub Action im Ordner .github/workflows ausgeführt (deploy.yml Skript).
  Sie sorgt dafür, dass Ihre nun neu initialisierte JupyterLite Instanz aktualisiert wird.
- vi) Nach erfolgreichem build und deploy steht Ihnen JupyterLite unter https://YOUR\_GITHUB\_ USERNAME.github.io/YOUR\_REPOSITORY-NAME zur Verfügung. Sie können diesen Link wie gewohnt als HTML-Referenz in Moodle einbinden (s. Abb. 1.6).

| ← Build and Deploy           |                                                      |  |
|------------------------------|------------------------------------------------------|--|
| Indizierung vorhandener Ordi | ler #1                                               |  |
| 🙃 Summary                    |                                                      |  |
| Jobs                         | Sktiinou-dev pushed -o- 140a/e7 main Success 1m 7s 1 |  |
| 🥝 build                      |                                                      |  |
| 🥥 deploy                     | deploy.yml                                           |  |
| Run details                  |                                                      |  |
| ් Usage                      |                                                      |  |
| ී Workflow file              | ⊘ build 40s ●● ⊘ deploy 7s                           |  |
|                              | https://orca-nrw.github.io/mint/                     |  |
|                              | <u>^</u>                                             |  |
|                              |                                                      |  |
|                              |                                                      |  |
|                              | Artifacts<br>Produced during runtime                 |  |
|                              |                                                      |  |
|                              | S github-pages Expired                               |  |
|                              |                                                      |  |

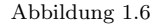

vii) Sie können ebenfalls die Datei requirements.txt anpassen (s. Abb. 1.4). Dort können Sie festlegen, welche zusätzlichen Kernel, Sprachunterstützungen, Bibliotheken, etc. für JupyterLite geladen werden sollen. Nähere Details entnehmen Sie bitte der offiziellen Dokumentation.

#### 1.2 GitHub Pages manuell einrichten

Wenn Sie GitHub Pages manuell einrichten möchten, können Sie das öffentlich einsehbare Repository https://github.com/orca-nrw kopieren. Achten Sie darauf, dass Sie die Ordnerpfade beibehalten und GitHub Pages aktiviert haben. Sie können die Anleitung in Abschnitt 1.1 dann ab Schritt iv) befolgen, um zu dem gleichen Ergebnis zu kommen.

#### 1.3 GitLab Pages einrichten

JupyterLite lässt sich ebenso über GitLab verwalten. Rufen Sie dafür die Seite https://jupyterlite. readthedocs.io/en/stable/howto/deployment/gitlab.html auf. Dort finden Sie ebenso ein Minimalbeispiel, das die Initialisierung von JupyterLite auf GitLab erklärt.

"Handreichung zur Nutzung und Initialisierung von JupyterLite" ist lizenziert unter CC BY-SA 4.0.

(cc) BY-SA

### 2 JupyterLite über eine Moodle-Instanz nutzen

#### 2.1 Installation benötigter Module

Zuerst müssen Sie die benötigten Module installieren. Die Initialisierung der JupyterLite-Instanz erfolgt mit Python. Somit sollten Sie Python bereits auf ihrem Endgerät installiert haben. Falls Sie Tools zur Verwaltung ihrer Pythonversionen verwenden, können Sie vorher auch eine dedizierte Umgebung dafür anlegen. Installieren Sie nun folgende Python-Module mit **pip**:

- jupyterlite-core
- jupyterlite-pyodide-kernel
- jupyterlab\_widgets
- $\bullet \ jupyter\_server$

Der Befehl dafür lautet:

pip install jupyterlite-core jupyterlite-pyodide-kernel jupyterlab\_widgets jupyter\_server

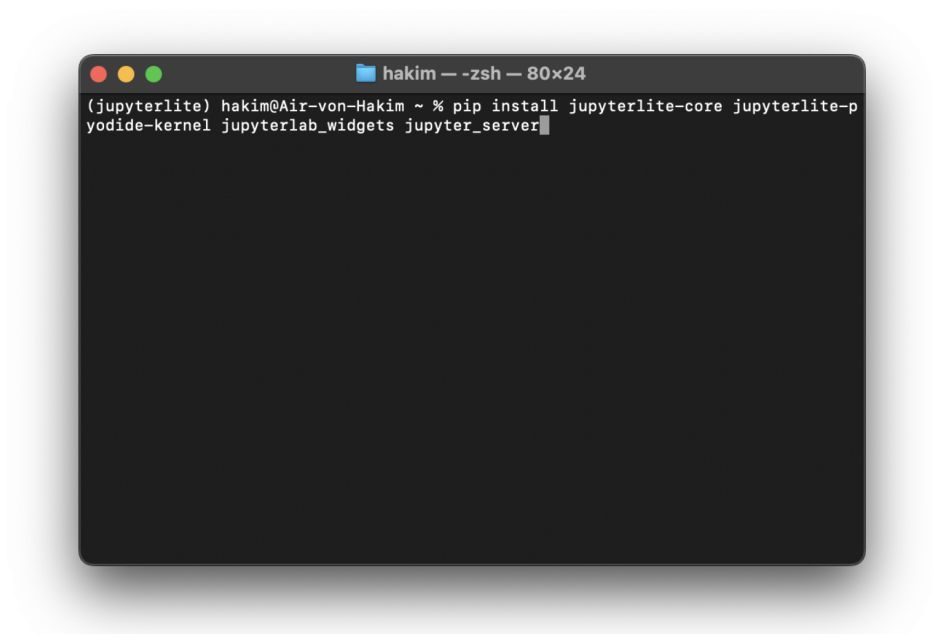

#### 2.2 JupyterLite initialisieren

Hier wird eine leere JupyterLite Instanz erstellt. Erstellen Sie einen neuen Ordner und öffnen Sie dort ihre Konsole. Führen Sie dort folgenden Befehl aus:

#### jupyter lite init

Nun sollten Sie einen neuen Ordner namens \_output sehen. So sollte die Ausgabe aussehen, wenn alles korrekt verlaufen ist:

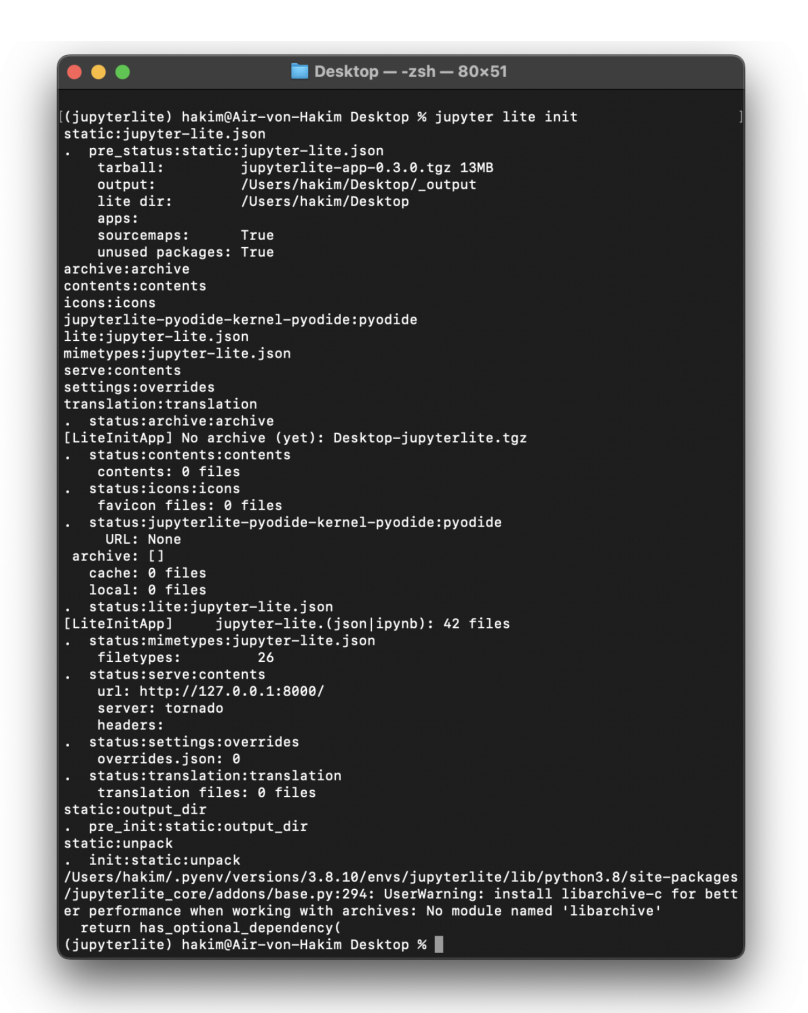

#### 2.3 Dateien zu JupyterLite hinzufügen

Um Dateien hinzuzufügen, muss erst eine Konfigurationsdatei erstellt werden. Erstellen Sie hierfür eine JSON-Datei und fügen Sie folgendes ein:

```
{
   "LiteBuildConfig": {
    "contents": ["."]
  }
}
```

Mit dieser Konfiguration wird jede Datei, die in dem gleichen Ordner wie \_output, ist zur JupyterLite Instanz hinzugefügt. Hierbei wird die Ordnerstruktur, in der Sie diese einfügen, auch beibehalten. Wenn Sie JupyterLite starten, wird dieser Inhalt mit initialisiert und direkt zugreifbar gemacht.

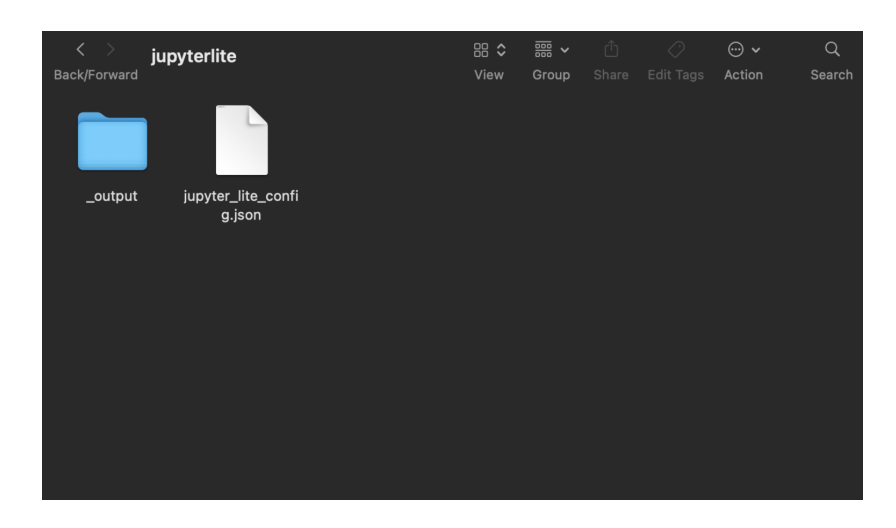

Nachdem Sie ihren Inhalt dem Ordner hinzugefügt haben, führen Sie folgenden Befehl aus:

```
jupyter lite build --contents jupyter_lite_config.json
```

Abschließend müssen Sie noch einmal den Befehl

#### jupyter lite serve

ausführen, um die Inhalte zu indexieren. Zusätzlich können Sie so ihre JupyterLite-Instanz auch lokal ausführen und diese testen. Diese sollte über http://127.0.0.1:8000/index.html erreichbar sein.

#### 2.4 In Moodle einfügen

Erstellen Sie hierfür eine Datei-Aktivität, wo Sie JuypterLite zugänglich machen wollen. Machen Sie aus dem \_output-Ordner eine zip-Datei und laden Sie diese dort hoch. Entpacken Sie diese dort, indem Sie auf diese klicken und auf Entpacken drücken.

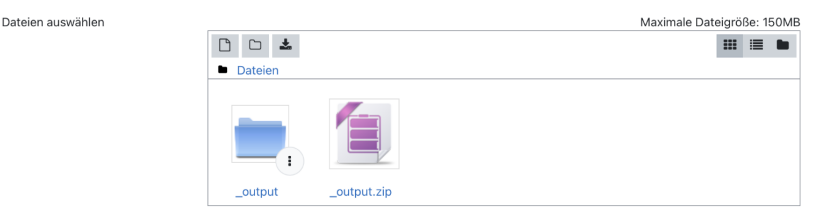

Nun sollten Sie in den Ordner navigieren können. Im Ordner \_output sollte es eine Datei index.html geben. Klicken Sie auf diese und setzen Sie sie als "Hauptdatei" fest. Nun navigieren Sie unter das Dateiverzeichniss zum Reiter Darstellung und setzen Sie Anzeigen auf Neues Fenster.

| <ul> <li>Darstellung</li> </ul> |   |                    |
|---------------------------------|---|--------------------|
| Anzeigen                        | • | Neues Fenster 🗢    |
|                                 |   | 🗆 Größe anzeigen 😮 |
|                                 |   | 🗌 Typ anzeigen 😧   |
|                                 |   | 🗌 Datum anzeigen 💡 |

Abschließend können Sie auf Speichern und zum Kurs klicken. Wenn Sie auf die Aktivität klicken, sollte sich ein neuer Tab öffnen mit der JupyterLite-Instanz.